## 2. Deuxième méthode (de connexion au site)

Vous vous rendez sur le site, toujours en simple visiteur. Vous vous rendez au bas d'une page du site (n'importe laquelle) pour <u>atteindre la balise</u> <u>Méta à gauche</u>, dans la zone verte. Tout en dessous, vous cliquez sur « Connexion ». S'ouvre alors la boîte de dialogue du <u>formulaire standard</u> <u>de connexion de WordPress</u>. Vous renseignez votre **identifian**t et mot de passe puis vous cliquez sur « Connexion ». Attention, ne donnez que votre identifiant formé de votre adresse mail jusqu'à l'arobase exclue et pas votre adresse mail complète ou votre nom patronymique !

- Vous pouvez aussi utiliser directement le lien de connexion : https://s2hnh.org/wp-login.php

Aussitôt, vous êtes connecté au site, en tant qu' **« abonné »** mais vous vous trouvez dans votre **profil** (modifiable). Pour accéder au site public, tout en restant connecté, il faut survoler en haut à gauche **« Société d'Horticulture et d'Histoire... »** qui est précédé par une maison miniature : on voit alors apparaître, juste au dessous, **« Aller sur le site »** ; on amène le curseur dessus, à la souris, et on clique. On se trouve alors dans le site public en mode connecté, *connu comme abonné* : on peut voir, tout en haut de l'écran, à droite **« Salutations prénom nom ».** 

## Vous pouvez désormais naviguer dans le site, vous rendre dans les sorties et effectuer une demande de réservation : vous êtes déjà connu, il n'y a pas à se ré-identifier !

- Étant connecté comme abonné, vous pourrez aussi <u>écrire des commentaires lorsque ceux-ci sont ouverts</u>, soit pour des événements, soit pour des articles. Mais pour écrire un commentaire à un article, si celui-ci est permis, il ne suffit pas d'être connecté, il faut d'abord, au préalable cliquer sur le titre de l'article en question si celui-ci se présente dans une liste d'articles sur le même thème.
- Vous pourrez également *accéder* à vos réservations (tout en bas du sous-menu des événements ateliers, conférences …*mes réservations* -) pour les contrôler et éventuellement les annuler. <u>Voir le menu</u>
- Dans votre profil, vous pourrez aussi changer votre mot de passe mais celui-ci doit comporter impérativement au moins 10 caractères, mélangeant les minuscules, les capitales, les chiffres et les caractères spéciaux.
- Notez qu'au delà de trois erreurs d'identifiant ou de mot de passe en moins de 5 minutes, votre adresse IP sera bloquée pendant quelques heures !

## • Déconnexion

Mais attention, pour se **déconnecter** proprement, on n'utilisera ni la croix de l'onglet du navigateur, ni la croix générale qui fermerait en bloc le navigateur : il faut survoler à la souris l'inscription « **Salutations X**» (qui se trouve tout en haut à droite des pages du site public) pour voir apparaître « se déconnecter » et cliquer dessus. Si on est resté dans le profil, ou si on y est revenu, le mode de déconnexion est identique, il faut repérer en haut à droite « **Salutations X**» et cliquer, en dessous, sur « se déconnecter ».

## Cf. https://s2hnh.org/contact/aide